## **PAYROLL DISTRIBUTION REPORT (Excluding Object 4)**

PATH: HR\PA\RE\HI\Account Distribution-AD CLICK "ADD"

| Reports                     |               |                          |                         |  |  |
|-----------------------------|---------------|--------------------------|-------------------------|--|--|
| Description                 | Report Type   | Last Updated Last Update | e By Last Update Time 📥 |  |  |
|                             |               |                          | <u>+ A</u> d            |  |  |
|                             |               |                          | <u> 20 E</u> C          |  |  |
|                             |               |                          | <u>D</u> ële            |  |  |
|                             |               |                          | <b>∎=∎</b> ⊆ld          |  |  |
|                             |               |                          | / +6                    |  |  |
|                             |               |                          | Create <sub>/F</sub>    |  |  |
|                             |               |                          |                         |  |  |
|                             |               |                          |                         |  |  |
|                             |               |                          |                         |  |  |
| ·                           |               |                          |                         |  |  |
| election Parameters Last Us | ed Parameters |                          |                         |  |  |
|                             |               |                          |                         |  |  |

ENTER REPORT NAME AND HEADING "CPR REVIEW PAYROLL DISTRIBUTION REPORT" SELECT THE OPTIONS BELOW. CLICK "OK".

| HR\PA\RE\PA\HI\                                 | AD - 3305 - Account Distribution                                                  |                                                                               | ×                                     |  |  |  |
|-------------------------------------------------|-----------------------------------------------------------------------------------|-------------------------------------------------------------------------------|---------------------------------------|--|--|--|
| Report Name:                                    | CPR Review Payroll Distribution Repo                                              | rt                                                                            | <b>√</b> <u>О</u> К                   |  |  |  |
| Heading: CPR Review Payroll Distribution Report |                                                                                   |                                                                               |                                       |  |  |  |
| Report Type                                     | Print Social Security numbers     Display Repeating Fields  efit Expense Accounts | O Deduction / Benefit Accrual Accounts                                        |                                       |  |  |  |
| Codes to Report                                 | Report Sequence<br>Employee Key / Account / Code<br>Code / Employee Key / Account | Select By<br>Check Date<br>Period End Date<br>Payroll Posting Date<br>Quarter | Print Format<br>C Detail<br>© Summary |  |  |  |
| Both     Both     Beport Format                 | C Account / Employee Key / Code                                                   | C Budgetary Posting Date                                                      |                                       |  |  |  |
| ( Pri                                           | nt ALL Occurrences of the Selected Pa                                             | ay and Benefit Codes                                                          |                                       |  |  |  |
| Select Report Form                              | at.                                                                               |                                                                               | 7 SkyDoc                              |  |  |  |

LEAVE "PARAMETERS" OPEN. CLICK "OK".

NOW CLICK "REPORT" AND ENTER DATE RANGE. CLICK "OK". CLICK "OK" AGAIN.

HERE IS AN EXAMPLE OF THE REPORT. EACH EMPLOYEE, WITH THEIR ACCOUNT CODE DISTRIBUTION.

| 05.15.06.00.00-010040   | ACCOUNT DISTRIBUTION REPORT - DETAIL HISTORY - SUMMA | RY                   | PAGE: 1   |  |
|-------------------------|------------------------------------------------------|----------------------|-----------|--|
|                         | CPR Review Payroll Distribution Report               |                      |           |  |
|                         | Check Dates from 09/01/2014 through 08/31/2015       |                      |           |  |
|                         |                                                      |                      |           |  |
|                         |                                                      |                      |           |  |
| NAME KEY EMPLOYEE NAME  | ACCOUNT NUMBER                                       | CODE OBJECT          | AMOUNT    |  |
| ABRAHDEA000 EMPLOYEE, A | 10 E 530 0100 28 3000 420 0000 0000                  | C773 HS ANNUAL ADV   | 3,337.00  |  |
|                         | Employee Total:                                      |                      | 3,337.00  |  |
| ABRAHDOU000 EMPLOYEE, B | 10 E 530 0100 27 2000 420 0000 0000                  | C010 CERT BASIC 1    | 61,447,00 |  |
|                         |                                                      | CAE3 PREP DAY-OPT    | 341.37    |  |
|                         |                                                      | CAF4 ALL STAFF DAY   | 341.37    |  |
|                         | 10 E 530 0100 27 2010 240 0000 0000                  | TR.3 REG HOURS 613   | 45.52     |  |
|                         | 10 E 530 0100 27 2010 420 0000 0000                  | REG HOURS 613        | 455.17    |  |
|                         | 10 E 530 0100 27 2040 420 0000 0000                  | C063 TRI DAY 1       | 341.37    |  |
|                         |                                                      | C073 TRI DAY 2       | 341.37    |  |
|                         |                                                      | CO83 TRI DAY 3       | 341.37    |  |
|                         | 10 E 530 0100 28 3000 010 0000 0000                  | TR.3 REG HOURS 613   | 420.00    |  |
|                         | 10 E 530 0100 28 3000 240 0000 0000                  | C613 WINTER SPORTS   | 3,337.00  |  |
|                         |                                                      | C613A WINTER SPORTS  | 3,337.00  |  |
|                         | 10 E 530 0100 28 3000 420 0000 0000                  | C693 GRADUATION      | 1,975.00  |  |
|                         |                                                      | C753 HS ASB ADVISOR  | 1,158.00  |  |
|                         |                                                      | TR.3 REG HOURS 613   | 20.00     |  |
|                         | 10 E 530 2100 27 2010 420 0000 0000                  | REG HOURS 613        | 45.52     |  |
|                         | 10 E 530 3100 27 2010 420 6100 0000                  | REG HOURS 613        | 45.52     |  |
|                         | 10 E 530 5200 31 2000 420 0500 0000                  | CAF3 FALL INSERVICE  | 341.37    |  |
|                         |                                                      | CEFG DISTRICT DIRECT | 341.37    |  |
|                         |                                                      | TR.3 REG HOURS 613   | 341.37    |  |
|                         | 10 E 530 5500 27 2000 420 0014 0000                  | TCR3 CURRICULUM RATE | 1,960.96  |  |
|                         | 10 E 530 9700 14 2150 010 0000 0000                  | ZSLBB SICK LEAVE BB  | 853.50    |  |
|                         | Employee Total:                                      |                      | 77,831.15 |  |

| TERMS of Use                                                                                                    |               |               |              |            |  |   |  |   |  |
|----------------------------------------------------------------------------------------------------|---------------|---------------|--------------|------------|--|---|--|---|--|
| The information contained herein is licensed, trade-secret and proprietary and may not be used, disclosed or reproduced without |               |               |              |            |  |   |  | t |  |
| permission of the licensing authorities, WSIPC and/or Skyward, Inc. As a condition of use, the User agrees to protect and keep  |               |               |              |            |  |   |  |   |  |
| the information from disclosure or falling into the public domain. The failure to comply with this agreement may result in the  |               |               |              |            |  |   |  |   |  |
| immediate termination                                                                                                    | on of the Use | er's right to | access the i | nformation |  |   |  |   |  |
|                                                                                                    |               |               | -            |            |  | - |  |   |  |